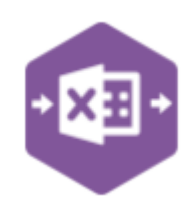

# Introduction

The purpose of the StockTake function in Excel Data Bridge is to allow entry of stock values outside of Sage 200 for existing Stocktake lists.

This function has one template with 3 sheets :-

- All Fields shows all possible fields. Stocktake list values can be entered, stock write off and add stock.
- Minimum Traceable shows essential fields for traceable stock. This sheet allows for stocktake lists to be completed, stock write off and add stock.
- Non Traceable Stock shows essential fields for non traceable stock. This sheet allows for stocktake lists to be updated and completed.

|       | А | в          | C            | U           | E                | F              | G            | н                 |
|-------|---|------------|--------------|-------------|------------------|----------------|--------------|-------------------|
| ł     | X | I - E<br>D | xcel<br>)ata | Bridg       | <u>Stock</u>     | <u>Fake</u>    |              |                   |
|       |   |            |              |             |                  |                |              |                   |
| Statu | S | GroupByID  | Warehouse    | Name        | Narrative        | Bin            | ItemCode     | ItemName          |
|       |   | 1          | FACTORY      | DECPAPERSW3 |                  | Bin1           | DEC/PAPER/GI | DEC/PAPER/GREY/SW |
|       |   | 1          |              |             |                  | Bin2           | DEC/PAPER/G  | DEC/PAPER/GREY/SW |
|       |   | 1          |              |             |                  |                |              |                   |
|       |   | 1          |              |             |                  |                |              |                   |
|       |   | 1          |              |             |                  |                |              |                   |
|       |   |            |              |             |                  |                |              |                   |
| ·     |   |            |              |             |                  |                |              |                   |
|       |   |            |              |             |                  |                |              |                   |
|       |   |            |              |             |                  |                |              |                   |
|       |   |            |              |             |                  |                |              |                   |
|       |   |            |              |             |                  |                |              |                   |
|       |   |            |              |             |                  |                |              |                   |
| i     |   |            |              |             |                  |                |              |                   |
| 1     |   |            |              |             |                  |                |              |                   |
|       |   |            |              |             |                  |                |              |                   |
|       |   |            |              |             |                  |                |              |                   |
| ·     |   |            |              |             |                  |                |              |                   |
|       |   |            |              |             |                  |                |              |                   |
| 1     |   |            |              |             |                  |                |              |                   |
| 1     |   |            |              |             |                  |                |              |                   |
|       |   |            |              |             |                  |                |              |                   |
|       |   |            |              |             |                  |                |              |                   |
|       |   |            |              |             |                  |                |              |                   |
|       |   |            |              |             |                  |                |              |                   |
|       |   |            |              |             |                  |                |              |                   |
|       |   |            |              |             |                  |                |              |                   |
|       |   |            |              |             |                  |                |              |                   |
| < .   | > | AllFields  | Minimum      | Traceable N | onTraceableStock | Help & Support | +            |                   |

Before starting to enter stock values the relevant sheet must be selected and a download of the stocktake list must be completed using the **Download** button from the Excel Data Bridge tab.

To update the data use the **Update** button. Once stocktake is finished, use the **Complete** button to close the stocktake list.

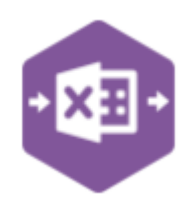

# Map Fields

The table below explains the purpose of each of the fields available to the worksheet: -

| The following fields | s can be found on all sheets                                             |
|----------------------|--------------------------------------------------------------------------|
| Status               | Populated when selecting either the Update or                            |
|                      | Complete buttons on the Excel Data Bridge ribbon.                        |
|                      |                                                                          |
|                      | <ul> <li>The default status on a successful validation will</li> </ul>   |
|                      | be Pending                                                               |
|                      | • The default status on a successful creation will be                    |
|                      | Processed                                                                |
|                      |                                                                          |
|                      | When attempting to send data to Sage 200, the                            |
|                      | status field should either be cleared, or display a                      |
|                      | status of Pending. Any other data entered in this                        |
|                      | heid will prevent the data being sent to sage 200.                       |
|                      | Should an error be returned in this cell when                            |
|                      | attempting to post, it will appear in red. The error                     |
|                      | should be corrected in the worksheet, and the                            |
|                      | status field cleared before attempting to send again                     |
|                      |                                                                          |
| GroupByID            | Group by ID will auto populate based on the                              |
|                      | stocktake list                                                           |
| Warehouse            | The warehouse code                                                       |
| Name                 | The stocktake name                                                       |
| VarianceCode         | The variance code                                                        |
| VarianceCC           | The variance cost centre                                                 |
| VarianceDept         | The variance department                                                  |
| Narrative            | Enter narrative field if required                                        |
| Bin                  | Bin number                                                               |
| Item Code            | Displays item code                                                       |
| Item Name            | Displays item name                                                       |
| Expected Quantity    | Displays expected quantity. This field is read only                      |
| Actual Quantity      | Enter quantity                                                           |
| WriteOffCategory     | Only populate if you are taking away stock. Browse                       |
|                      | function shows write of categories. Ensure to enter                      |
|                      | a 0 in ActualQuantityTraceable for serial number                         |
|                      | being written off. When writing off stock it will                        |
|                      | appear after completion in the nominal write off                         |
|                      | section.                                                                 |
| Discrepancy          | True or False                                                            |
| Narrativeltem        | Enter narrative field if required                                        |
| CountSheetItemID     | This field auto populates. Can be hidden but                             |
|                      | currently mandatory.                                                     |
| TraceableType        | Displays the way the item is traceable                                   |
|                      |                                                                          |
| IdentificationNo     | When adding stock enter the identification number                        |
| IdentificationNo     | When adding stock enter the identification number such as serial number. |

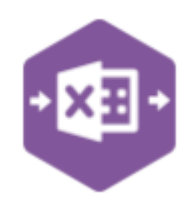

| ActualQuantityTraceable         | Enter quantity                                       |
|---------------------------------|------------------------------------------------------|
| AddNew                          | If stock is added change to TRUE for new lines       |
| UnitCostPrice                   | Enter unit price for new stock                       |
| ReferenceIn                     | Enter reference for new stock                        |
| SecondReferenceIn               | Enter second reference if required for new stock     |
| Memoln                          | Enter memo if required for new stock                 |
| StockAccCodeIn                  | Enter stock account code for new stock               |
| StockAccCCIn                    | Enter account cost centre if required for new stock  |
| StockAccDeptIn                  | Enter account department if required for new stock   |
| IssuesAccCodeIn                 | Enter issues account code if required for new stock  |
| IssuesAccCCIn                   | Enter issues account cost centre if required for new |
|                                 | stock                                                |
| IssuesAccDeptIn                 | Enter issues account department if required for      |
|                                 | new stock                                            |
| NarrativeIn                     | Enter narrative if required for new stock            |
| ReferenceOut                    | Enter reference for write off                        |
| SecondReferenceOut              | Enter second reference for write off if required     |
| MemoOut                         | Enter memo for write off if required                 |
| StockAccCodeOut                 | Enter account code for write off                     |
| StockAccCCOut                   | Enter account cost centre for write off if required  |
| StockAccDeptOut                 | Enter account department for write off if required   |
| IssuesAccCodeOut                | Enter issues account code for write off              |
| IssuesAccCCOut                  | Enter issues account cost centre for write off if    |
|                                 | required                                             |
| IssuesAccDeptOut                | Enter issues account department for write off if     |
|                                 | required                                             |
| NarrativeOut                    | Enter narrative for write off if required            |
| The additional following fields | relate to the NonTraceableStock sheet                |
| Item Unit                       | Unit of measure for item. This field is read only    |

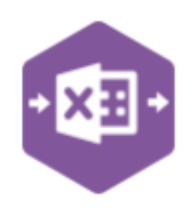

# Using the Stock Take Worksheet – Entering Stock Take

# Available Stock Take Lists

Before data can be entered in the stock take worksheet we must start by downloading a stock take list within Excel. The stock take lists available in Excel are the same lists that are available to you in Sage 200.

Below image 1 shows the lists in Sage 200 and underneath image 2 the same shown in Excel.

| Stocktake Lists             |                  |                    |        |        |       | . |
|-----------------------------|------------------|--------------------|--------|--------|-------|---|
| Stocktake Name              | Warehouse Name   | Last Activity Date | Method | Status |       |   |
|                             |                  |                    |        |        |       |   |
| Show completed stocktakes   |                  |                    |        |        |       |   |
| New List Edit List Print Li | ist Enter Values | Complete De        | elete  |        | Close |   |

Image 1

| Server | View   | Sync       | Key Work           | DraycirDemoDat | a             | Update C        | Complete   |   | U Prod | uct Survey |   |   |
|--------|--------|------------|--------------------|----------------|---------------|-----------------|------------|---|--------|------------|---|---|
| on     | Audit  | Data       | ields Offline      | Data           |               |                 | Stock Take |   |        |            |   |   |
|        |        |            |                    |                |               |                 |            |   |        |            |   |   |
|        |        | F          | G                  | н              |               | 1               | J          | 1 | к      |            |   | L |
|        |        |            |                    |                |               |                 |            |   |        |            |   |   |
| Dow    | nload  |            |                    |                |               |                 |            |   |        |            | - | × |
| Downlo | ad     | Select All | Deselect All       | Cancel         |               |                 |            |   |        |            |   |   |
|        | ID     | Name       | Warehouse          | Last Activity  | Method        | Status          |            |   |        |            |   |   |
|        | -      | a 🛛 c      | R <mark>D</mark> C | R <b>O</b> C   | a <b>n</b> c  | * <b>0</b> ¢    |            |   |        |            |   |   |
|        | 140467 | WAREHOUSE  | WAREHOUSE          | 20/11/2015     | By Stock Item | Entering counts |            |   |        |            |   |   |
|        |        |            |                    |                |               |                 |            |   |        |            |   |   |
|        |        |            |                    |                |               |                 |            |   |        |            |   |   |
|        |        |            |                    |                |               |                 |            |   |        |            |   |   |
|        |        |            |                    |                |               |                 |            |   |        |            |   |   |
|        |        |            |                    |                |               |                 |            |   |        |            |   |   |

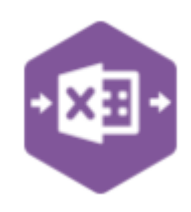

# **Download Stock Take Lists**

To view the stock take lists in Excel click on the download button from the Excel Data Bridge tab. Once clicked a pop up window will appear with a list of all available stocktake lists.

|                | Excel Da     | ata Bridg     | e Q             | Tell me what yo             | ou want to | o do |                    |          |          |       |
|----------------|--------------|---------------|-----------------|-----------------------------|------------|------|--------------------|----------|----------|-------|
| Q<br>₂w<br>dit | Sync<br>Data | Key<br>Fields | Work<br>Offline | Company :<br>DraycirDemoDat | a          |      | <b>S</b><br>Jpdate | Complete | 🜲 Downle | oad ? |
| dit            |              |               |                 | Data                        |            |      |                    | Stock T  | ake      |       |
| F              | F            |               | G               | н                           |            | I.   | _                  | J        |          | К     |

To download a stock take list click the tick box to the left hand side of a list and then click the Download button in the pop up window.

|        | Name      | Warehouse | Last Activity | Method        | Status          |
|--------|-----------|-----------|---------------|---------------|-----------------|
| =      | RBC       | RBC       | RBC           | RBC           | RBC             |
| 140467 | WAREHOUSE | WAREHOUSE | 20/11/2015    | By Stock Item | Entering counts |

Confirm you wish to overwrite any current data on your sheet with the downloaded data by clicking Yes.

|   | ad     | Select All | Deselect All | Cancel        |                 |                     |                      |
|---|--------|------------|--------------|---------------|-----------------|---------------------|----------------------|
| / | ID     | Name       | Warehouse    | Last Activity | Method          | Status              |                      |
|   | =      | RBC        | RBC          | R B C         | RBC             | RBC                 |                      |
| / | 140467 | WAREHOUSE  | WAREHOUSE    | 20/11/2015    | By Stock Item   | Entering counts     |                      |
|   |        |            |              | The downl     | oaded data will | overwrite the curre | ent sheet. Continue? |
|   |        |            |              |               |                 | Ye                  | No.                  |

• 🕅

Excel Data Bridge Stock Take Function

The data populated in Excel will be similar to the pop up screen in Sage 200 when you click Enter Values. Image 3 shows the Enter Stock take Values window in Sage 200. Image 4 shows data in Excel after downloading stocktake list.

| -                              |
|--------------------------------|
| -                              |
|                                |
|                                |
|                                |
|                                |
|                                |
|                                |
| ▲                              |
|                                |
|                                |
|                                |
|                                |
|                                |
| ×                              |
|                                |
| ected quantities and variances |
|                                |
|                                |
|                                |

Image 3

| A<br>+ X | Excel<br>Data Bride      | Stock Tak | e_              | G         | н            | I         | L       | K                   | t                                           | M                     | N             | 0            |
|----------|--------------------------|-----------|-----------------|-----------|--------------|-----------|---------|---------------------|---------------------------------------------|-----------------------|---------------|--------------|
|          |                          |           |                 |           |              |           | Details |                     |                                             |                       |               |              |
| itus     | GroupByID Warehouse Date | Name      | VarianceCode Va | arianceCC | VarianceDept | Narrative | Bin     | ItemCode            | ItemName                                    | ExpectedQuantity Actu | alQuantity Wr | iteOffCatego |
|          | 1 WAREHOUSE 20/11/2015   | WAREHOUSE | 44100           |           |              |           |         | 12 ABBuiltIn/15/0/2 | AB Built-In Cookers Single-Oven/300mm/White | 18                    | 18            |              |
|          | 1                        |           |                 |           |              |           |         | 12 ABCookHoods/23   | AB Cooker Hoods Standard/White              | 2                     | 2             |              |
|          | 1                        |           |                 |           |              |           |         | 7 ABBuiltIn/15/1/2  | AB Built-In Cookers Single-Oven/600mm/White | 18                    | 18            |              |
|          | 1                        |           |                 |           |              |           |         | 7 ABBuiltIn/15/20/3 | AB Built-In Cookers Single-Oven/500mm/White | 18                    | 18            |              |
|          | 1                        |           |                 |           |              |           |         | 7 ABBuiltIn/15/21/  | AB Built-In Cookers Single-Oven/550mm/White | 18                    | 18            |              |
|          | 1                        |           |                 |           |              |           |         | 7 ABBuiltIn/16/0/2  | AB Built-In Cookers Double-Oven/300mm/White | 18                    | 18            |              |
|          | 1                        |           |                 |           |              |           |         | 7 ABBuiltIn/16/1/2  | AB Built-In Cookers Double-Oven/600mm/White | 18                    | 18            |              |
|          | 1                        |           |                 |           |              |           |         | 7 ABBuiltIn/16/20/  | AB Built-In Cookers Double-Oven/500mm/White | 18                    | 18            |              |
|          | 1                        |           |                 |           |              |           |         | 7 ABBuiltIn/16/21/  | AB Built-In Cookers Double-Oven/550mm/White | 18                    | 18            |              |
|          | 1                        |           |                 |           |              |           |         | 7 ABCookHoods/22    | AB Cooker Hoods Chimney/White               | 2                     | 2             |              |
|          | 1                        |           |                 |           |              |           |         | 7 ABFSE/12/0/2      | AB Freestanding Electric 2-Ring/300mm/White | 9                     | 9             |              |
|          | 1                        |           |                 |           |              |           |         | 7 ABFSE/12/1/2      | AB Freestanding Electric 2-Ring/600mm/White | 9                     | 9             |              |
|          | 1                        |           |                 |           |              |           |         | 7 ABFSE/12/20/2     | AB Freestanding Electric 2-Ring/500mm/White | 9                     | 9             |              |
|          | 1                        |           |                 |           |              |           |         | 7 ABFSE/12/21/2     | AB Freestanding Electric 2-Ring/550mm/White | 9                     | 9             |              |
|          | 1                        |           |                 |           |              |           |         | 7 ABFSE/13/0/2      | AB Freestanding Electric 3-Ring/300mm/White | 9                     | 9             |              |
|          | 1                        |           |                 |           |              |           |         | 7 ABFSE/13/1/2      | AB Freestanding Electric 3-Ring/600mm/White | 9                     | 9             |              |
|          |                          |           |                 |           |              |           |         | 7 ARESE/12/20/2     | AB Eroostanding Electric 2 Bing/500mm/White | 9                     | 0             |              |

Image 4

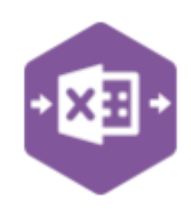

# **Entering Values**

Once a stock take list has been downloaded values can be entered in Excel.

If the variance account needs to be changed type in a valid code or right click the current code in VarianceCode and select Excel Data Bridge Browse. To use the browse function it must be setup for this field.

| 📕 Data Bridge                  |                            |                      | Calbri - 11 - A A        | • % • 🔃  | Browse |              |              |        |             |                         | - 0          | ×       |
|--------------------------------|----------------------------|----------------------|--------------------------|----------|--------|--------------|--------------|--------|-------------|-------------------------|--------------|---------|
|                                |                            |                      | V                        | .00 +0 🗸 | Submit | Select All   | Deselect All | Cancel | Insert Rows |                         |              |         |
|                                |                            |                      | Rh Copy                  |          |        | Code         | CC           |        | Dept        | Name                    | Туре         |         |
| 1 WAREHOUSE Date               | Name                       | VarianceCode<br>4410 | Paste Options:           | irrative |        | * <b>0</b> : | * <b>0</b> 1 |        | ADC         | 10:                     | 10x          | -       |
| 1                              |                            |                      | - <b>6</b>               |          |        | 02100        |              |        |             | Freehold Property       | Posting      |         |
| 1                              |                            |                      | Paste Special            | _        |        | 03100        |              |        |             | Lease Property          | Posting      |         |
| 1                              |                            |                      | Smart Lookup             |          |        | 04100        |              |        |             | Plant/Machinery - Cost  | Posting      |         |
| 1                              |                            |                      | L& Befresh               |          |        | 04200        |              |        |             | Plant Machinery - Deor  | Posting      |         |
| 1                              |                            |                      | Inset                    |          |        | 04200        |              |        |             | Office Environment Cost | Posting      |         |
| 1                              |                            |                      | <u>D</u> elete<br>Select | <u> </u> |        | 00100        |              |        |             | office Equipment - Cost | Positing     |         |
| 1                              |                            |                      | Clear Contents           |          |        | 06200        |              |        |             | Unice Equipment - Depr. | Posting      |         |
| 1                              |                            |                      | Duick Analysis           | _        |        | 08101        |              |        |             | Vehide Cost - U235 GVK  | Posting      |         |
| 1                              |                            |                      | Sgrt                     | -        |        | 08102        |              |        |             | Vehide Cost - U236 GVK  | Posting      |         |
| 1                              |                            |                      | Filtgr                   | ->       |        | 08103        |              |        |             | Vehide Cost - U237 GVK  | Posting      |         |
| 1                              |                            |                      | Table                    |          |        | 08104        |              |        |             | Vehide Cost - T345 WVJ  | Posting      |         |
| 1                              |                            |                      | <u>X</u> ML              |          |        | 08105        |              |        |             | Vehide Cost - Y234 JKM  | Posting      |         |
| 1                              |                            |                      | C Insert Comment         |          |        | 08201        |              |        |             | Vehide Depr - S235 GVK  | Posting      |         |
| 1                              |                            |                      | Eormat Cells             |          |        | 08202        |              |        |             | Vehide Depr - S236 GVK  | Posting      |         |
| ā l                            |                            |                      | Pick From Drop-down Lis  | L        |        |              |              |        |             | 7 AUT 01/12/12          | 2            | -       |
| Fields MinimumTraceable NonTra | ceableStock Help & Support | ۲                    | Wo Link                  |          |        |              |              |        |             | 7 ABESE/12/1            | 2 AB Freesta | nding E |
|                                |                            |                      | Excel Data Bridge Browse | _        |        |              |              |        |             |                         |              |         |

Using the ActualQuantity field start to enter the actual quantities for stock the same as you would enter in the Enter Value screen in Sage 200. In instances where you would normally tick the Discrepancy box in Sage 200, enter True into the Discrepancy field in Excel. If the narrative field is utilised in Sage 200 enter the details you would normally enter using the NarrativeItem field.

| ItemName                                    | ExpectedQuantity | ActualQuantity | WriteOffCategory | Discrepancy | NarrativeItem | C |
|---------------------------------------------|------------------|----------------|------------------|-------------|---------------|---|
| AB Built-In Cookers Single-Oven/300mm/White | 18               | 16             |                  | True        |               |   |
| AB Cooker Hoods Standard/White              | 2                | 2              |                  | •           |               |   |
| AB Built-In Cookers Single-Oven/600mm/White | 18               | 10             |                  | True        |               |   |
| AB Built-In Cookers Single-Oven/500mm/White | 18               | 18             |                  | •           |               |   |
| AB Built-In Cookers Single-Oven/550mm/White | 18               | 18             |                  |             |               |   |
| AB Built-In Cookers Double-Oven/300mm/White | 18               | 18             |                  | •           |               |   |
| AB Built-In Cookers Double-Oven/600mm/White | 18               | 18             |                  |             |               |   |
| AB Built-In Cookers Double-Oven/500mm/White | 18               | 18             |                  | •           |               |   |
| AB Built-In Cookers Double-Oven/550mm/White | 18               | 18             |                  |             |               |   |

## Write Off Stock

To write off stock using this template enter the category into the WriteOffCategory field in Excel, this would normally be entered on the Write Off Stock window in Sage 200. If a browse function has been setup for this field you can right click and select Excel Data Bridge Browse. Navigate to the WriteOff column section in Excel

| TraceableWriteOff |                    |         |                 |               |                 |                  |                |                  |              |
|-------------------|--------------------|---------|-----------------|---------------|-----------------|------------------|----------------|------------------|--------------|
| ReferenceOut      | SecondReferenceOut | MemoOut | StockAccCodeOut | StockAccCCOut | StockAccDeptOut | IssuesAccCodeOut | IssuesAccCCOut | IssuesAccDeptOut | NarrativeOut |
|                   |                    |         |                 |               |                 |                  |                |                  |              |
|                   |                    |         |                 |               |                 |                  |                |                  |              |
|                   |                    |         |                 |               |                 |                  |                |                  |              |
|                   |                    |         |                 |               |                 |                  |                |                  |              |
|                   |                    |         |                 |               |                 |                  |                |                  |              |
|                   |                    |         |                 |               |                 |                  |                |                  |              |
|                   |                    |         |                 |               |                 |                  |                |                  |              |
|                   |                    |         |                 |               |                 |                  |                |                  |              |
|                   |                    |         |                 |               |                 |                  |                |                  |              |
|                   |                    |         |                 |               |                 |                  |                |                  |              |
|                   |                    |         |                 |               |                 |                  |                |                  |              |

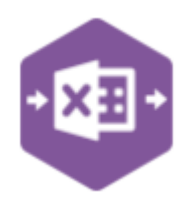

These fields are replicating the fields in Sage 200 write off window as shown in image 5 and 6 below.

| Code: ABBuilto/15/0/2 | Name:     | AB Buit-In Cookers Singl | e-Oven/300mm/W ¥ | 0 |    |
|-----------------------|-----------|--------------------------|------------------|---|----|
|                       |           |                          |                  | ~ | Ŀŀ |
| Stock Location        | ng Levels | Write Off Account        |                  |   |    |
| Warehouse             | Bin       | inte on Account          |                  |   |    |
| *                     |           | Write off category:      |                  | * |    |
| Allocated stock:      | 0.00000   |                          |                  |   |    |
| Free stock:           | 0.00000   |                          |                  |   |    |
| Quantity              |           | References               |                  |   |    |
| Quantity:             | 0.00000   | Date:                    | 01/07/2025       |   |    |
| Stock unit:           | Each      | Reference:               |                  |   |    |
|                       |           | Second ref:              |                  |   |    |
|                       |           |                          |                  |   |    |
|                       |           |                          |                  |   |    |

Image 5

| Code: ARRuitto/15/0/2  |          | v | Nama:  | AR Ruit In Cookern Single Quee/200mmMi M |
|------------------------|----------|---|--------|------------------------------------------|
| ABBallio 15/0/2        |          |   | riume. |                                          |
| ails Analysis Stocking | g Levels |   |        |                                          |
| Analysis Codes         |          |   |        | Memo                                     |
| Name                   | Value    |   | ^      | ^                                        |
| Analysis code 1/Ana    |          |   |        |                                          |
| Analysis code 2/Ana    |          |   |        |                                          |
| Analysis code 3/Ana    |          |   | ~      | ×                                        |
|                        |          |   |        |                                          |
| Nominal Posting        |          |   |        | B                                        |
| Stock account:         | C00e     |   | Dept   | Description<br>Stanke Einisked Ceede     |
| Stock account.         | * 13101  | _ | -      | Stocks - Finished Goods                  |
| Issues account:        | ✓ 44100  |   |        | Stock Issues - Default                   |
| Narrative:             | Out /    |   |        |                                          |
|                        |          |   |        |                                          |
|                        |          |   |        |                                          |
|                        |          |   |        | 01                                       |

Image 6

#### Add Stock

Stock can be added using this template. To add stock for a stock line enter TRUE into the AddNew field. Then enter the relevant data that you would normally in the Add Stock window in Sage 200 as shown in Image 7 and 8 below.

| raceableAddStock |               |             |                   |        |              |              |                |               |               |                 |             |
|------------------|---------------|-------------|-------------------|--------|--------------|--------------|----------------|---------------|---------------|-----------------|-------------|
| AddNew           | UnitCostPrice | ReferenceIn | SecondReferenceIn | MemoIn | StockAccCode | StockAccCCIn | StockAccDeptIn | IssuesAccCode | IssuesAccCCIn | IssuesAccDeptIn | NarrativeIn |
|                  | 1             |             |                   |        |              |              |                |               |               |                 |             |
|                  |               |             |                   |        |              |              |                |               |               |                 |             |
|                  |               |             |                   |        |              |              |                |               |               |                 |             |
|                  |               |             |                   |        |              |              |                |               |               |                 |             |
|                  |               |             |                   |        |              |              |                |               |               |                 |             |
|                  |               |             |                   |        |              |              |                |               |               |                 |             |
|                  |               |             |                   |        |              |              |                |               |               |                 |             |
|                  |               |             |                   |        |              |              |                |               |               |                 |             |
|                  |               |             |                   |        |              |              |                |               |               |                 |             |

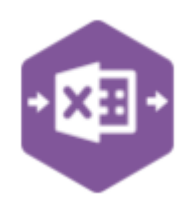

| Stock Item             |           |                     |                       |       |  |
|------------------------|-----------|---------------------|-----------------------|-------|--|
| Code: ABBuilth/15/1/2  | ✓ Name    | AB Built-In Cookers | Single-Oven/600mm/W 💙 | Q     |  |
| tails Analysis Stockir | ig Levels |                     |                       |       |  |
| Stock Location         |           |                     |                       |       |  |
| Warehouse              | Bin       |                     |                       |       |  |
| *                      |           |                     |                       |       |  |
| Allocated stock:       | 0.00000   |                     |                       |       |  |
| Free stock:            | 0.00000   |                     |                       |       |  |
| Quantity               |           | References          |                       |       |  |
| Quantity:              | 0.00000   | Date:               | 02/07/2025            |       |  |
| Stock unit:            | Each      | Reference:          |                       |       |  |
| Unit cost price: £     | 149.99000 | Second ref:         |                       | _     |  |
| Total cost price: £    | 0.00000   |                     |                       |       |  |
|                        |           |                     |                       |       |  |
|                        |           |                     |                       |       |  |
|                        |           |                     |                       |       |  |
| Save Clear             | 💫 🕑 🕶     |                     |                       | Close |  |

Image 7

| Of a set of the set    |                | _ | _     |                                         | _   |       |     |
|------------------------|----------------|---|-------|-----------------------------------------|-----|-------|-----|
| Stock item             |                |   |       |                                         |     |       | _ 1 |
| Code: ABBuiltin/15/1/2 |                | ~ | Name: | AB Built-In Cookers Single-Oven/600mm/W | ~ Q |       | _ 1 |
| tails Analysis Stockin | g Levels       |   |       |                                         |     |       | - I |
| Analysis Codes         |                |   |       | Memo                                    |     |       |     |
| Name                   | Value          |   |       |                                         |     | ^     |     |
| Analysis code 1/Analy  | ·              |   |       |                                         |     |       |     |
| Analysis code 2/Analy  |                |   |       |                                         |     |       |     |
| Analysis code 3/Analy  |                |   | _     |                                         |     |       |     |
|                        |                |   |       |                                         |     | ~     |     |
|                        |                |   |       |                                         |     |       |     |
| Nominal Posting        |                |   |       |                                         |     |       |     |
| Stock account:         | V 12101        |   | Dept  | Stocks Einished Coods                   |     |       |     |
| biock account.         | - 13101        | - | +     |                                         |     |       |     |
| issues account:        | ✓ 44100        |   | _     | Stock Issues - Default                  |     |       |     |
| Narrative:             | In / Discovery |   |       |                                         |     |       |     |
|                        |                |   |       |                                         |     |       |     |
|                        |                |   |       |                                         |     |       | [   |
| Class                  | Q 9            | • |       |                                         |     | Close |     |
| Save Clear             |                |   |       |                                         |     |       |     |

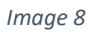

# **Update and Complete Lists**

To save this data in Sage 200 click the Update button from the ExcelDataBridge tab. This does not complete the stock take list in Sage 200. To complete the stock take list click the Complete button from the same tab.

|             | Help               | Excel Data Bridge             | Design                                   | Q Tell me what you want to do       |   |
|-------------|--------------------|-------------------------------|------------------------------------------|-------------------------------------|---|
| ,<br>r<br>g | Q<br>View<br>Audit | Sync Key W<br>Data Fields Off | Company<br>Company<br>DraycirDe<br>fline | emoData Download<br>Update Complete |   |
|             | Audit              |                               | Data                                     | Stock Take                          |   |
|             |                    |                               |                                          |                                     |   |
|             |                    |                               |                                          |                                     | _ |

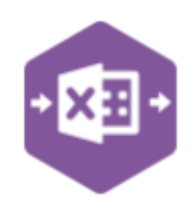

# **Group By ID**

When completing multiple stocktakes in Sage 200 at once, Excel Data Bridge needs to inform Sage 200 which lines belong together. It does this by assigning certain fields as "key fields" which can be seen by selecting the Key Fields button from the ribbon.

|                               | × |
|-------------------------------|---|
| KevField properties detected: |   |
| GroupByID                     |   |
|                               |   |
| ОК                            |   |

Any unique data can be entered to keep lines together, such as using numbers 1, 2, 3, 4 or letters a, b, c, d.

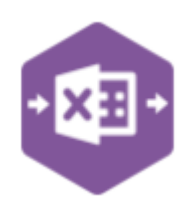

## **Amending Templates**

The worksheet templates have been created in an Excel table with the correct formatting applied.

To add additional rows, firstly locate the cell at the bottom right hand corner of the formatted table.

| Goods Value | Tax Value | Gross Value |  |
|-------------|-----------|-------------|--|
|             |           |             |  |
|             |           |             |  |
|             |           |             |  |
|             |           | <b>C</b>    |  |
|             |           |             |  |

|   | Goods Value | Tax Value | Gross Value |   |
|---|-------------|-----------|-------------|---|
| 1 |             |           |             |   |
| ļ |             |           |             |   |
|   |             |           |             |   |
| ľ |             |           |             |   |
|   |             |           |             |   |
| Ľ |             |           |             | Ļ |
|   |             |           |             |   |

Now select the cell then click and drag down on the arrow. Extra rows will be added with the correct formatting.

To add additional columns, right click on the column heading where you would like your new column to appear and select. Insert>Table Columns to the left.

| Line Date |   |                       | е   | ( | Gross Value |                         |  |
|-----------|---|-----------------------|-----|---|-------------|-------------------------|--|
|           |   | Paste <u>S</u> pecial | )0  |   | 1200        |                         |  |
|           | ø | Smart <u>L</u> ookup  | 00  | ) | 2400        |                         |  |
|           | G | <u>R</u> efresh       | 30  | ) | 180         |                         |  |
|           |   | <u>I</u> nsert        | ► B | Ī | Table Colum | nns to the <u>L</u> eft |  |
|           |   | <u>D</u> elete        | ► E | + | Table Rows  | Above                   |  |

A new column will be added, named Column 1. Rename the column in Excel, then refer to the next section on how to map this column in designer.

| 0       | Р         |
|---------|-----------|
|         |           |
| Column1 | Line Date |
|         |           |
|         |           |

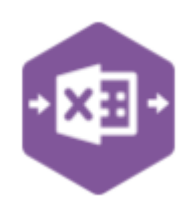

# **Mapping New Columns**

To add a column right click on an existing column on the template. Select Insert > Column to the left

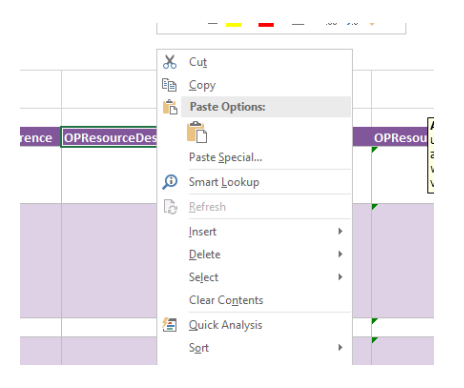

Once a new column has been added to the template, it can be mapped to the required Sage 200 field.

Click Designer to open the mappings for the template and to locate the field to map the column to.

| DALL 1   | _            |                                 |                                |   | -              |
|----------|--------------|---------------------------------|--------------------------------|---|----------------|
| eria     | 4            | Map Fields                      | — 🗆                            | × | erver<br>onfig |
|          |              | <b>2</b> ↓ □                    |                                |   |                |
|          | >            | Version                         |                                | ^ |                |
| <u> </u> | $\mathbf{v}$ | OperationComponents             |                                |   |                |
|          |              | Download                        | True                           |   |                |
|          | >            | OperationComponentAction        | OperationComponentAction       |   |                |
|          | >            | OperationComponentCode          | OperationComponentCode         |   |                |
|          | >            | OperationComponentLineNo        | OperationComponent LineNo      |   | l              |
|          | >            | OperationComponentQuantity      | OperationComponentQuantity     |   | ite            |
| T        | ~            | OperationResources              |                                |   |                |
|          |              | Download                        | True                           |   | ¥4             |
|          | >            | OpResourceAction                | OpResourceAction               |   |                |
|          | >            | OpResourceDescription           | OpResourceDescription          |   |                |
|          | >            | OpResourceExportToGraphicalPlan |                                |   |                |
|          | >            | OpResourceFixedLength           | OpResourceFixedLength          |   |                |
|          | >            | OpResourceFixedQuantity         | <b>OpResourceFixedQuantity</b> |   |                |
|          | >            | OpResourceLineNo                | OpResourceLineNo               |   | L              |
|          |              |                                 |                                |   |                |

Click the .... elipsis to the right of the field. The cell mapping window will appear.

Select the cell range for the column before clicking OK.

The column is now mapped and can be populated in Excel Data Bridge.

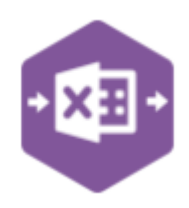

## **Deleting Unwanted Columns**

To delete an unwanted column in a template complete the following steps.

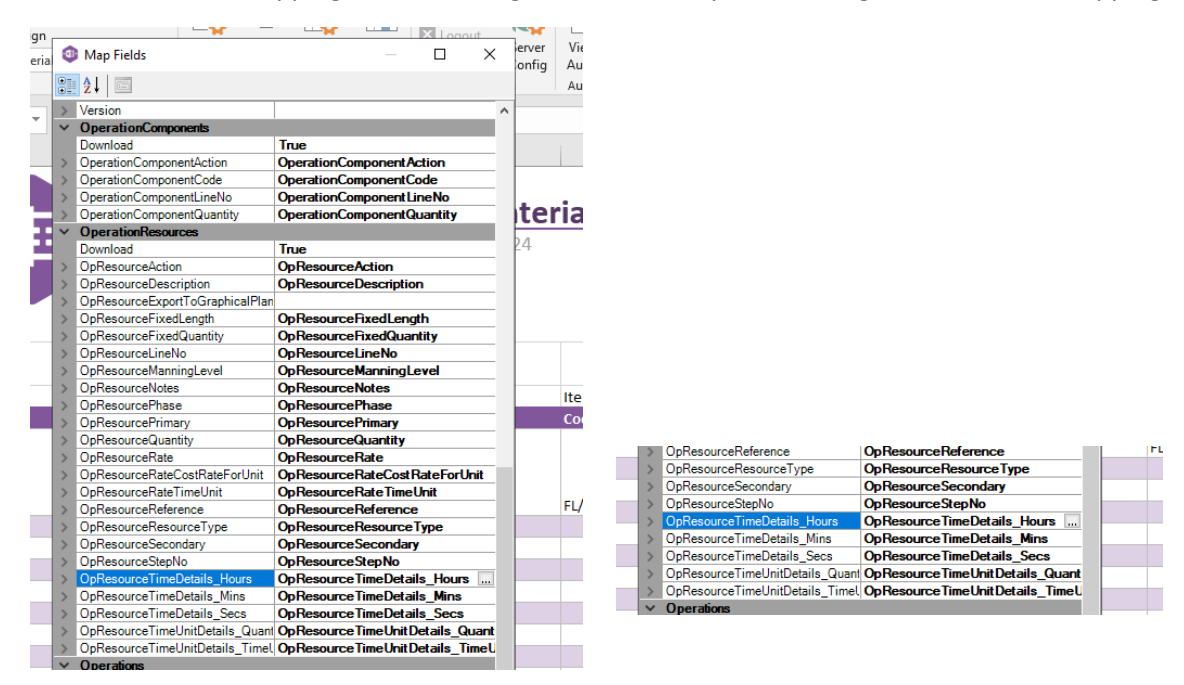

Remove the field mapping from the designer. To do this open the designer to view the mapping.

Clear the data in mapping field. Close the designer then click Validate Design to check for errors.

Lastly remove the column from the template. Right click the column heading and select **Delete>Table Columns.** 

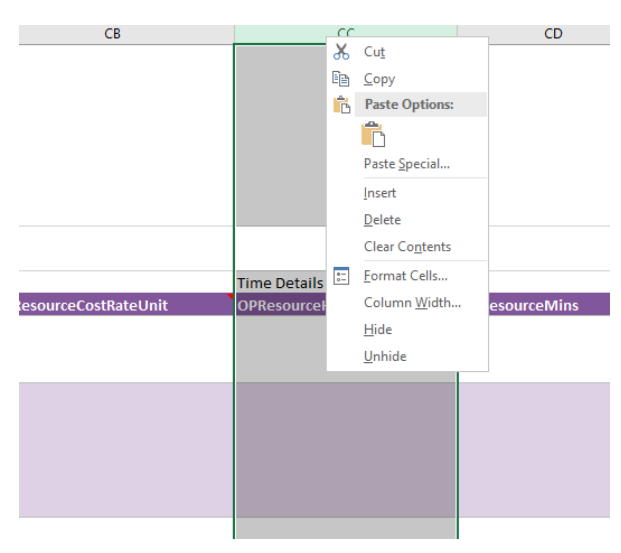

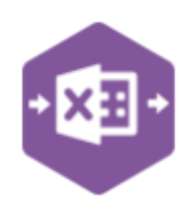

# **Setup Browse Function**

Some fields in Excel Data Bridge can be setup with browse functionality. To setup follow the steps below.

- 1. Click 'Define Browse' from configuration area of ribbon
- 2. Enter a relevant name
- 3. Choose 'Select Pre-defined browse'

| Define Map Configure Auto<br>Browses Browse Auto Browse Browse<br>guration                                          | Server View Sync Key<br>Config Audit Data Fields<br>on Audit | Work Draye | Browse Wizard                                                                           | - 0 | × |
|----------------------------------------------------------------------------------------------------|--------------------------------------------------------------|------------|-----------------------------------------------------------------------------------------|-----|---|
| Browse Wizard                                                                                                    | - 0                                                          | ×          | Data Bridge                                                                             |     |   |
| Data Bridge                                                                                                    |                                                              |            | Enter a new browse name, the name will be validated to ensure it does not already exist | t.  |   |
| Choose to create a new browse definition either based on a pre de<br>values. Or choose to edit a browse definition. | fined browse or specify a range of fixe                      | d          | -                                                                                       |     |   |
|                                                                                                    |                                                              |            |                                                                                         |     |   |
| Make a selection                                                                                                    |                                                              | om         | Browse Name : Warehouse                                                                 |     |   |
| Nake a selection<br>© Create a new browse definition<br>Edit an existing browse definition                          |                                                              | on         | Browse Name : Warehouse                                                                 |     |   |
| Nake a selection<br>© Create a new browse definition<br>Edit an existing browse definition                          |                                                              | on         | Browse Name : Warehouse                                                                 |     |   |

- 4. Select browse from the list
- 5. Select fields and data you would like to show to users
- 6. Open designer tab. Expand field required and set browselist to the one just created.

| Name         On Order         In Stock           Warehouse         V         - None -         V         - None - |        |
|----------------------------------------------------------------------------------------------------|--------|
| Warehouse V - None - V - None -                                                                                  | Alic   |
|                                                                                                    | ~ - No |
|                                                                                                    | >      |
|                                                                                                    |        |
|                                                                                                    |        |

|         | ~   | inter the second second s |          |           | - | ~      |    |       |
|---------|-----|----------------------------------------------------------------------------------------------------|----------|-----------|---|--------|----|-------|
|         |     | 2↓ □                                                                                                    |          |           |   |        |    |       |
|         | >   | SellingPriceUnit                                                                                                    |          |           |   |        | ^  |       |
| ateDror | >   | SellingUnit                                                                                                    |          |           |   |        | in | aCoda |
| aterioi | >   | ShowOnCustomerD                                                                                                    |          |           |   |        |    | ecoue |
|         | >   | ShowOnPickingList                                                                                                    |          |           |   |        |    |       |
|         | >   | UnitDiscount                                                                                                    |          |           |   |        |    |       |
|         | >   | UnitDiscountPercen                                                                                                    |          |           |   |        |    |       |
|         | ~   | Warehouse                                                                                                    | Ware     | house     |   |        |    |       |
|         |     | AutoPopulate                                                                                                    | False    |           |   |        |    |       |
|         |     | BrowseList                                                                                                    | Ware     | house     |   | $\sim$ |    |       |
|         |     | DefaultValue                                                                                                    | *blan    | k*        |   |        |    |       |
|         |     | KeyField                                                                                                    | False    |           |   |        |    |       |
|         |     | Mandatory                                                                                                    | False    |           |   |        |    |       |
|         | ~   | SalesOrder Heade                                                                                                    | r        |           |   |        |    |       |
|         | >   | Address1                                                                                                    |          |           |   |        |    |       |
|         | >   | Address2                                                                                                    |          |           |   |        |    |       |
|         | 5   | Address3                                                                                                    |          |           |   |        | *  |       |
|         | Bro | owseList                                                                                                    |          |           |   |        |    |       |
|         | Sel | ect a browse from the                                                                                                    | e drop o | down list |   |        |    |       |
|         |     |                                                                                                    |          |           |   |        |    |       |
|         |     |                                                                                                    | -        |           | - | _      | -  |       |
|         |     |                                                                                                    |          |           |   |        |    |       |